# تادادعإ ىلإ طبضلا ةداعإو ديەمتلا ةداعإ و SG550XG يف ةيضارتڧالا عنصملا SG350XG

## فدەلا

طبض ةداعإل وأ ،ةكبشلا لكاشم صيخشتل ةديفم لوحملا ديەمت ةداعإ نوكت نأ نكمي يف reboot نأ حاتفملا تتبث اضيأ عيطتسي تنأ .ةيضارتفالا عنصملا تادادع| ىلع لوحملا ديەمت ةداعإ ديرت تنك اذإ ةديفم ةزيملا ەذە نوكت .تقولا نم نيعم رادقم يف وأ ،صاخ خيرات .ديەمت مالا ضافخنا قراع بلطتي مەم نيوكت دعب وأ ،طاشنلا ضافخنا ةرتف ءانثأ لوحم

لا لمعتسي SG350XG و Reboot لا reboot نأ فيك تنأ يدبي نأ ةقيثو اذه نم فدهلا graphical وللخ نم وأ زامجلا ىلع لوحملا طبض ةداعإ لضفت تنك اذإ (gui). نراق لمعتسم رطس ةمجاو) CLI لللخ نم وأ ايودي لوحملا طبض ةداعاً قعجارم كنكميف ،(CLI) رماوألاا رطس (ماوألا.

### جماربلا رادص| | قيبطتلل ةلباقلا ةزهجألا

- SG350X Series | 2.0.0.73 (<u>ثدحألا ليزنت</u>)
- Sx550X Series | 2.0.0.73 (<u>ثدحألا ليزنت</u>)

## لوحملا ديەمت ةداعإ

ىلإ ةجاحب تنك اذإ .بيولا نيوكتل ةدعاسملا ةادألا ىلإ لوخدلا ليجستب مق .1 ةوطخلا <u>مدختسملا ةمجاو ىل لوخدلا ليجست ةيفيك</u> ةعجارم <u>كنكميف</u> ،ةيلمعلا هذه لوح تاداشرا *ليغشتلا ةداعا* ةحفص حتفت .**ديەمتلا ةداع! < ةرادإلا** رتخاو <u>لوحملاب ةصاخلا (GUI) ةيموسرل.</u>

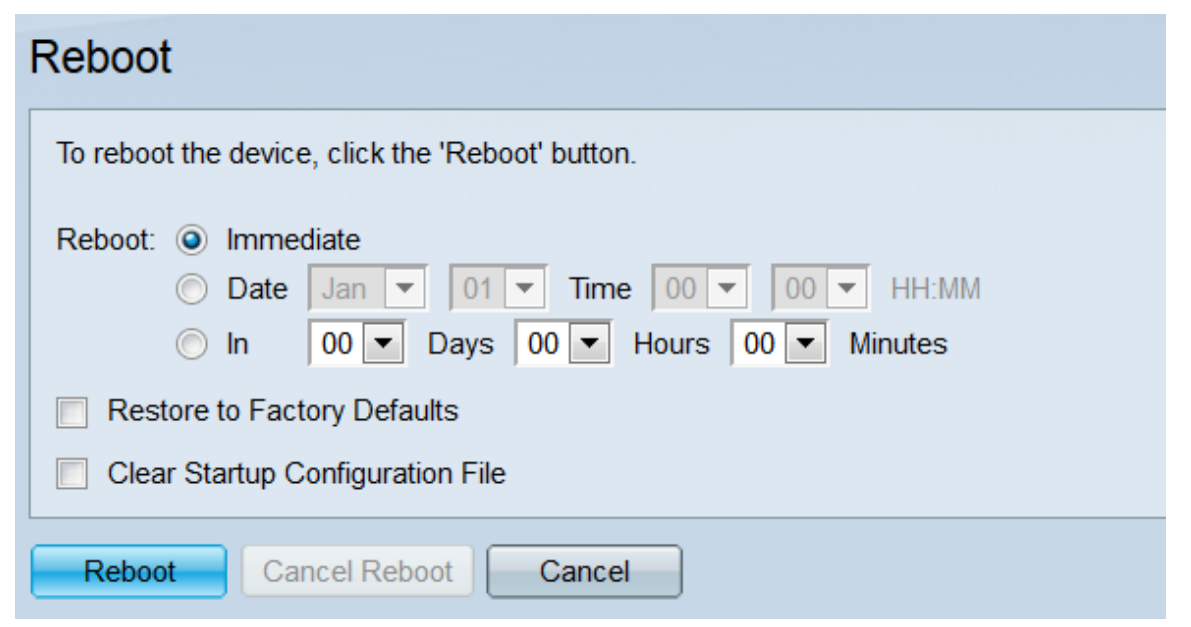

ديەمتلا ةداعإب لوحملا ەيف موقيس يذلا تقولا ددح ،*ليغشتلا ةداعإ* لقح يف .2 ةوطخلا.

| Reboot                                           |  |  |
|--------------------------------------------------|--|--|
| To reboot the device, click the 'Reboot' button. |  |  |
| Reboot:   Immediate                              |  |  |
| ○ Date Jan ▼ 01 ▼ Time 00 ▼ 00 ▼ HH:MM           |  |  |
| ◯ In 00 ▼ Days 00 ▼ Hours 00 ▼ Minutes           |  |  |
| Restore to Factory Defaults                      |  |  |
| Clear Startup Configuration File                 |  |  |
| Reboot Cancel Reboot Cancel                      |  |  |

يه تارايخلا:

.**ليغشتلا ةداعإ** رز ىلع طغضلا دنع اروف ديەمتلا ةداعاب لوحملا موقيس - يروف<sup>.</sup>

ةداعإل نيددحم تقوو خيرات ىلإ ةراشإلل ةلدسنملا مئاوقلا مدختساً - خيراتلا<sup>.</sup> لوحملا ليغشت

َ مايألاب) يضميس يذلا تقولا ىلإ ةراشإلل ةلدسنملا مئاوقلا مدختساً - يف· لوحملا ليغشت ةداعإ لبق (قئاقدلاو تاعاسلاو.

لوحملا نم ديرت تنك اذا **ةيضارتفالا عنصملا تادادعا ةداعتسا** رايتخالاا ةناخ ددح .3 ةوطخلا تنأ .ديەمتلا ةداعا دنع ةيضارتفالا عنصملا تادادعا ىلا ةدوعلاو ەتادادعا عيمج حسم reboot لا يف ديدحت تنأ ؛اروف ديعي نأ بەذي حاتفملا نإ لمع اذه تلمعتسا طقف عيطتسي تيقتنا نوكي قودنص اذه امدنع اروف ىلإ ايئاقلت لوحي لاجم.

| Reboot                                                                                       |  |  |
|----------------------------------------------------------------------------------------------|--|--|
| To reboot the device, click the 'Reboot' button.                                             |  |  |
| Reboot:  Immediate Date Jan • 01 • Time 00 • 00 • HH:MM In 00 • Days 00 • Hours 00 • Minutes |  |  |
| Restore to Factory Defaults                                                                  |  |  |
| Clear Startup Configuration File                                                             |  |  |
| Reboot         Cancel Reboot                                                                 |  |  |

و Restore to رايتخال يتناخ كيدل نوكي نأ نكمي ال **:قظحال م** Factory Default رايتخال اسفن يف نيتددجم Factory Default

ءدب نيوكت فلم حسمل **ليغشتلا ءدب نيوكت فلم حسم** رايتخالاا ةناخ ددح .4 ةوطخلاا نوكي حاتفملا نإ لمع اذه تلمعتسا طقف عيطتسي تنأ .لوحملا ديهمت ةداعا دنع ليغشتلا نوكي قودنص اذه امدنع اروف ىلإ لوحي ايئاقلت لاجم *reboot لا* يف ديدحت تنأ ؛اروف reboot نأ تيقتنا.

| Reboot                                                                                       |  |  |
|----------------------------------------------------------------------------------------------|--|--|
| To reboot the device, click the 'Reboot' button.                                             |  |  |
| Reboot:  Immediate Date Jan • 01 • Time 00 • 00 • HH:MM In 00 • Days 00 • Hours 00 • Minutes |  |  |
| Restore to Factory Defaults                                                                  |  |  |
| Clear Startup Configuration File                                                             |  |  |
| Reboot Cancel Reboot Cancel                                                                  |  |  |

و Restore to رايتخال ايتناخ كيدل نوكي نأ نكمي ال **:قظحال م** Factory Default رايتخال اسفن يف نيتددجم .

رقنا ،ةحفصلا هذه يف اهؤارجا مت يتلا تادادعإلا حسم ديرت تنك اذا .**reboot** ةقطقط .5 ةوطخلا ر**مألا ءاغلا** قوف.

| Reboot                                                                 |  |
|------------------------------------------------------------------------|--|
| To reboot the device, click the 'Reboot' button.                       |  |
| Reboot:  Immediate Date Jan  Date Jan  Date Days 00  Hours 00  Minutes |  |
| Restore to Factory Defaults                                            |  |
| Clear Startup Configuration File                                       |  |
| Cancel Reboot Cancel                                                   |  |

ظفح نم دكأتف ،ةيضارتفالاا عنصملاا تادادعإ ىلع لوحملاا طبض ةداعإب مقت مل اذإ **:ةظحالم** < تافلملا قرادا < قرادالا قحفص يف ليغشتلا ءدب نيوكت فلم يف كب صاخلا نيوكتلا و SG550XG يف قلاقملا <u>فلم قرادا</u> ىلإ عوجرلا ءاجرلاا ،تامولعملا نم ديزمل .تافلملا تايلمع <u>SG350XG</u>.

.OK قوف رقناو .كتادادعإ دكؤي قثبنم راطإ رەظيس .6 ةوطخلا

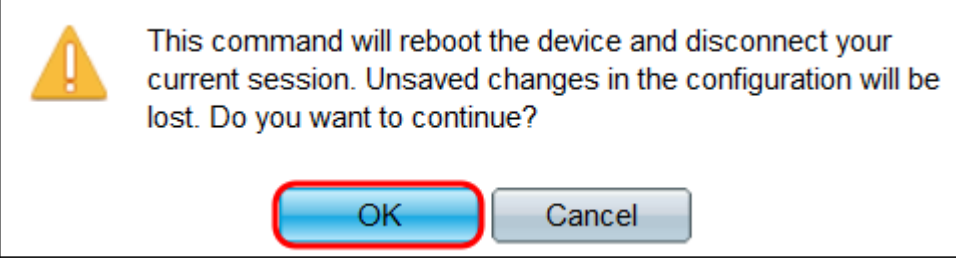

رفوتي حبصي رز cancel reboot لا نم **لخاد** وأ **خيرات** تنأ يقتني نإ. 7 ةوطخلا. لودجملا ليغشتلا ةداعإ عاغلإل رزلا اذه رقنا.

| Reboot                                           |
|--------------------------------------------------|
| Success.                                         |
| To reboot the device, click the 'Reboot' button. |
| Reboot: 🔘 Immediate                              |
| Oate Jul ▼ 23 ▼ Time 19 ▼ 36 ▼ HH:MM             |
| ○ In 00 ▼ Days 00 ▼ Hours 05 ▼ Minutes           |
| Restore to Factory Defaults                      |
| Clear Startup Configuration File                 |
| Reboot Cancel Reboot Cancel                      |
| ةديفم اهدجت دق ىرخأ طباور:                       |

- <u>350X ةلسلسلا نم تالوحملا جتنم ةحفص</u> 550X ةلسلسلا نم تالوحملا جتنم ةحفص •

ةمجرتاا مذه لوح

تمجرت Cisco تايان تايانق تال نم قعومجم مادختساب دنتسمل اذه Cisco تمجرت ملاعل العامي عيم عيف نيم دختسمل لمعد يوتحم ميدقت لقيرشبل و امك ققيقد نوكت نل قيل قمجرت لضفاً نأ قظعالم يجرُي .قصاخل امهتغلب Cisco ياخت .فرتحم مجرتم اممدقي يتل القيفارت عال قمجرت اعم ل احل اوه يل إ أم اد عوجرل اب يصوُتو تامجرت الاذة ققد نع اهتي لوئسم Systems الما يا إ أم الا عنه يل الان الانتيام الال الانتيال الانت الما